# 我的 E 政府帳號申請手冊

### 民國 102 年 12 月

### 目錄

| -        | 、我的I | E 政府—加入會員流程              | 3  |
|----------|------|--------------------------|----|
| <u> </u> | 、申請- | 一般帳號步驟                   | 3  |
| Ξ        | 、申請公 | 公務帳號步驟                   | 8  |
| 四        | 、注意事 | 事項                       | 14 |
|          |      | 注意事項(一):檢視個人身分資訊         | 14 |
|          |      | 注意事項(二):沒有收到我的 E 政府會員確認信 | 16 |

#### 一、我的 E 政府-加入會員流程

- 欲申請公務帳號,須先申請一般帳號。
- 申請「一般帳號」者,請依照「二、申請一般帳號步驟」申請。
- 已申請一般帳號,欲申請「公務帳號」者,請依照「三、申請公務帳號步驟」申請。
- 如您忘記是否已申請過公務帳號請參考「注意事項(一)檢視個人身分資訊」。
- 若您有其他疑問,請電洽我的E政府客服中心,客服電話:(02)2192-7111。
- 我的E政府帳號常見問題請參考網址:<u>http://www8.www.gov.tw/egov/faq/FAQ.html</u>。

#### 二、申請一般帳號步驟

 連結至我的E政府入口網:<u>http://www.gov.tw/</u>,在網頁右上方點選「加入會員」(紅 色框所示)。

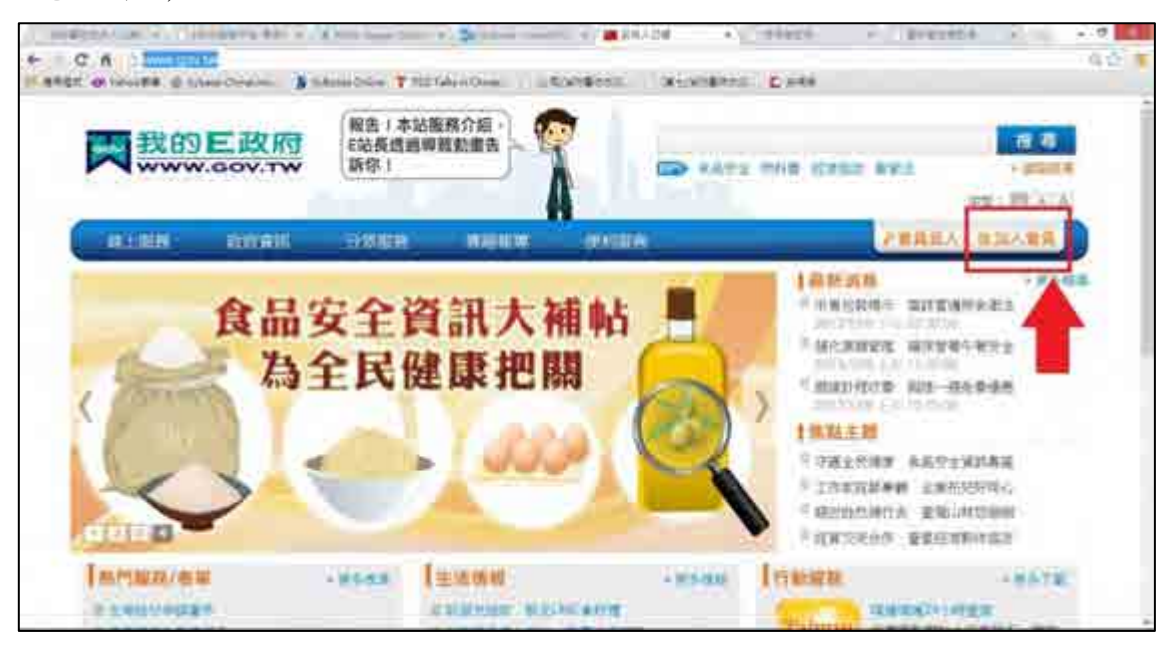

2. 會員註冊 Step1:選擇您的帳號及密碼

請輸入以下三個必填欄位:

- (1) 帳號:只接受5至15個字元的英文字母、數字,第一個字元必須為英文字母(例如:clairesu1234)。
- (2) 設定密碼:只接受8至15個字元的英文字母、數字、特殊字元,至少須含英文

字母及數字,但不得與帳號相同;密碼有區分大小寫(例如:abcd1234)。 (3) 確認密碼:請重複輸入您剛剛所設定的密碼。

| Contraction of the second second  | ●用書社用 · Google Chietre                           | - 0             |
|-----------------------------------|--------------------------------------------------|-----------------|
|                                   | 防救災入口網                                           | RS-RH ( PR/ULD) |
|                                   |                                                  | 世界主人            |
|                                   |                                                  |                 |
| Stup/)<br>* #<br>* etua<br>* anta | 前這種生活用軟和洗碗。<br>ANE Obtimuit229<br>ENE #<br>ENE # |                 |
| Stop:2 >                          | 前提供您的基本資料                                        |                 |
| * 中23                             | 541                                              |                 |
| 7. 機能電子的                          | \$1<br>+拉并指导的空运运动或学校等利益和Langen的运行或不能将以及无关的之类子依据。 |                 |
| 部部用部 的<br>武器指标公式<br>文字            | 1954                                             |                 |

- 3. 會員註冊 Step2:請提供您的基本資料
  - (1)依照必填欄位填入中文姓名、電子信箱、確認電子信箱[備註]註冊後將依您所填電子信箱發出帳號確認信,請填入有效之電子信箱。
  - (2) 請點選第2個選項(依紅色框所示)

| 務於公務<br>:際預先<br>想提供基 | 県期, 我想申請(公務人員帳號]<br>身旁連階資料申請為一股會員, 待該帳號跋用後, 撥續完成公務轄換申請步驟。<br>本資料                                                                                                    |   |
|----------------------|----------------------------------------------------------------------------------------------------|---|
| 0.6.0                |                                                                                                    | - |
| t. of second a       | B Shee Cristian & Lands Crist T Rollador Crists (122) 878782 (102)                                                                                                    |   |
|                      | * 會議課題                                                                                                    |   |
|                      | Step77 IIIIIIIIIIIIIIIIIII                                                                                                    |   |
|                      | * MEM : #123456790000                                                                                                    |   |
|                      | * (6mmm)                                                                                                    |   |
|                      |                                                                                                    |   |
| - <b>\</b> -         | - (#\$2.5)(#                                                                                                    |   |
|                      | 另4002)請提供您的基本項目                                                                                                    |   |
|                      | 1 中交性名 播曲曲                                                                                                    |   |
|                      | + 夏王信福 abcd1234@gmail.com                                                                                                    |   |
|                      | * 確定 要于 你 每 Abod1234 #grmil.com                                                                                                    |   |
| 1                    | 《日時通行局空時構成才保留新江時設備部は《資料品通言用放之通行情報<br>調整                                                                                                    |   |
|                      |                                                                                                    |   |
|                      | * 法事件的公共考虑,并且你问题会开入并非能。<br>说明:您说先场更感觉者并你说為一般意味,你就那能算用很,我给完成会得解决你说多数。                                                                                                    |   |
|                      | A NUMBER OF A DESCRIPTION OF A DESCRIPTION OF A DESCRIPTI |   |
|                      | \$10p子) 进行资料提供                                                                                                    |   |
|                      | **************************************                                                                                                    |   |

4. 會員註冊 Step3:進階資料提供

請輸入畫面上的必填欄位(生日、身分證/護照號碼、性別、通訊地址、聯絡電話)。

| C 6 Eller www.cp.gov.tw.u.l.s    | has a start of the                                 |                                                                                                    |               |       |
|----------------------------------|----------------------------------------------------|----------------------------------------------------------------------------------------------------|---------------|-------|
|                                  | searchine Transfate (Deep: 1) (20)                 | REAL TORONAL COMPANY                                                                                                    |               | 9.0.1 |
| Stup Z> in                       | 星星的现在一种样                                           |                                                                                                    |               |       |
| <u>* 中文姓名</u>                    | 接角角                                                |                                                                                                    |               |       |
| 1.端子注档:                          | claice01001@hotmail.com                            |                                                                                                    |               |       |
| * 接焊電子燃格                         | daire01001@hotmail.com                             | NY-WALKS WEEKE                                                                                                    |               |       |
| 1214                             | 8#                                                 |                                                                                                    |               |       |
| - THATANA                        | A 2011日1月1日日本市工作内容和人作                              | 5.0                                                                                                    |               |       |
| 於國行的公司書<br>設備:他領先場到<br>見り出版(約3.5 | ·清澈省科中355—截音昌·印以来就                                 | 或用後,接續完成公務轉換中談                                                                                                    | 982 -         |       |
| Step 3 at                        | 青香料塑料                                              |                                                                                                    |               |       |
| <u></u>                          | 例題 70 (# 第 01 * 月 01 * 日                           |                                                                                                    |               |       |
| <u>+書行間</u><br>運用的第              | 11 時期人士(1886人)(1896月)<br>A226812638                |                                                                                                    |               |       |
| + 15.95                          | · AN · STE<br>···································· |                                                                                                    |               |       |
| - 通知地址                           | 約年 出土市 三<br>街道古柳 加斯福路五段1490株20                     | (1)18日 (二)11日)<br>(1)11日(二)11日(二)11日(二)11日(二)11日(二)11日(二)11日(二)11日(二)11日(二)11日(二)11日(二)11日(二)11日(二)11日(二)11日(二)11日(二)11日(二)11日(二) | driftigan 11h |       |
| * 耕珍羅莊                           | 0222368888 9/10<br>809 / 008 01123456740812345     | THE OTHER                                                                                                    |               |       |

5. 會員註冊 Step4:設定您的忘記密碼救援選項

假設下次登入時忘記密碼,可經由此處設定的問題並給予正確回答,系統將會寄發密碼至您的電子信箱。

| Stop-4) 請該定意的忘記法務報保護項                                                                                                    |  |
|----------------------------------------------------------------------------------------------------|--|
| · 田田市市市市市市市市市市市市市市市市市市市市市市市市市市市市市市市市市市市                                                                                                    |  |
| (注約)回答: 北川勝介<br>・神奈市に同時には、4月4日、7月日は年代美市町が三田。                                                                                                    |  |
| 改進手柄門號     0098123456      道路計算法     のの第2123456     のの第2123456     のの第212345     のの第212345     のの第2123     のの第2123     のの第2123     のの第2123     のの第2123     のの第2123     のの第2123     のの第2123     のの第2123     のの第2123     のの第2123     のの第2123     のの第2123     のの第2123     のの第2123     のの第212     のの第212     のの第21     のの第212     のの第212     のの第212     のの第212     のの第212     のの第212     のの第212     のの第212     のの第212     のの第212     のの第212     のの第212     のの第212     のの第212     のの第212     のの第212     のの第212     のの第212     のの第212     のの第212     のの第212     のの第212     のの第21     のの第21     のの第 |  |
|                                                                                                    |  |
| The second second second second second second second second second second second second second second second se                                                                                                    |  |

6. 會員註冊 Step5:註冊確認

輸入圖片中的驗證碼,並勾選「我已經詳細閱讀並同意服務條款和隱私權保護政策」, 再按下「建立我的帳戶」。

| 100-41 新設定的的記記機能改正規模 |  |
|----------------------|--|
|                      |  |
|                      |  |
|                      |  |
|                      |  |

7. 一般會員註冊成功,且系統會發送「確認信」至您的電子信箱。

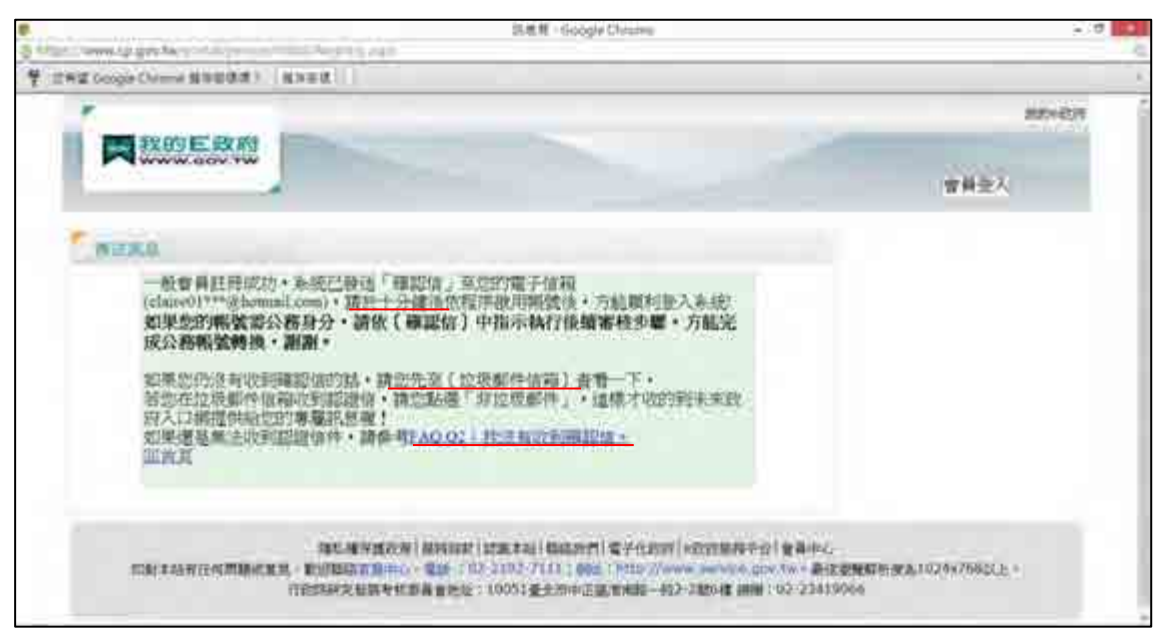

[備註]請於十分鐘後檢查您的電子信箱。

- 8. 請至電子信箱接收確認信
  - (1) 請在信件匣中點選「我的E政府會員確認信件」,進入後依照帳號啟動說明點擊「啟動連結」。(依紅色框所示)

[備註]

- 註冊後若未收到確認信,請您到「垃圾信件匣」檢查是否有收到該信件,
   因部份郵件伺服器會將確認信判讀為垃圾信件所致。
- 請於七日內點擊連結,若超過七日未點擊,該連結將自動失效。
- 若無收到確認信或該連結已失效,請參考其他注意事項(一)。

| Cittool: 19                                | Omer Lance Ann and Complex and Anne Anne A                                                                                                    |              |
|--------------------------------------------|----------------------------------------------------------------------------------------------------|--------------|
| латан р<br> 620)<br>леки<br>2555 н<br>11 1 | 10月 -<br>国行政策略 HERLE BALL/市中市政策和正常定義者利利和行政部定法。<br>2011年1月1日日本 ( BALLAN ) 1992 - MARQUERLAN ( CERTER / N ( M ( M ( M ( M ( M ( M ( M ( M ( M (                                                                                                    | Treasure are |
| niki<br>Najilih<br>Niki                    | DE BUILLES PRESS - REPERTISER FAIR OUT ET LE REPERTS - L'ARDER PRESS - L'ARDER PRESS - L'ARDER PRE<br>- L'ARDER PRESS - L'ARDER PRESS - L'ARDER PRESS - L'ARDER PRESS - L'ARDER PRESS - L'ARDER PRESS - L'ARDER PRESS - L'ARDER PRESS - L'ARDER PRESS - L'ARDER PRESS - L'ARDER PRESS - L'ARDER PRESS - L'ARDER PRESS - L'ARDER PRESS - L'ARDER P | \$6000       |
| 1316-22.<br>774<br>9.<br>9.                | <ul> <li>A STATE AND AND AND AND AND AND AND AND AND AND</li></ul>                                                                                                    |              |
|                                            | Handward (M. 1997) - State (M. 1997)                                                                                                    |              |
|                                            | 2.0                                                                                                    | ÷.           |

(2) 點擊啟動連結後,即跳出帳號已啟用成功的視窗,表示您已註冊成功。

| 我的反政府                                                                                        |                                                                                                    |                    |       |
|----------------------------------------------------------------------------------------------|----------------------------------------------------------------------------------------------------|--------------------|-------|
| N www.sov.tw                                                                                 |                                                                                                    | ****               | 、加入會員 |
| WARA                                                                                         |                                                                                                    |                    |       |
| 樂就已放用成功,請使用已紅荷的樂就<br>如果怎樣要申請以路碼號,請於企產站<br>回復到                                                | 及唐書畫入,謝謝:<br>◎                                                                                             |                    |       |
| IASLANDER I<br>Robertachten Hittabertan, K. Bruttaler (1994)<br>Processier, Buttarten (1995) | 第7時4日前() 1月1日 まる) 新知氏統門(電子 15月25日)。<br>第1日 (02 3109 711日(1995)、1915)/ 1999年<br>高音会社 10月5日 夏史市中(王広市市新三十月2日) | RY12時半千台(金島中心)<br> | ŧ     |
|                                                                                              |                                                                                                    |                    |       |

### 三、申請公務帳號步驟

 已成功申請一般帳號,欲申請公務帳號者,請連結至我的E政府入口網: http://www.gov.tw/,在網頁右上方點選「會員登入」後出現下頁,請輸入帳號/密碼 直接登入(依紅色框所示)。

| * |        |                                        |                                        | Alto-days                  |
|---|--------|----------------------------------------|----------------------------------------|----------------------------|
|   |        |                                        | -                                      | 入加入會員                      |
|   | 如能強化 忘 | 記密碼亦煩惱                                 | 1000 1000 1000 1000 1000 1000 1000 100 |                            |
| 2 |        | 10000000000000000000000000000000000000 | SEC.                                   |                            |
|   |        |                                        | 175期の発表し、進行                            | 145-000715<br>( - M3F-0.1) |

2. 登入後,請點選頁面右上角的「我的專區」。

| 教的 E政府                  | 報告:(本站服務介紹)<br>(記員透過導致動畫告<br>)所称:) | 20 Adda 1940 8 | Na tafa<br>Widet by 12 12 A.A.                     |
|-------------------------|------------------------------------|----------------|----------------------------------------------------|
| Accession of the second | -9256 NEES                         |                |                                                    |
| THE ALL                 |                                    |                | SERVICE STREET                                     |
| 《智乐耶                    | 爬城 🧖                               | - 🔼 🖓 📲        | Arekani Nyandar<br>Tanta ya Mana<br>Miran          |
| 1 . A.                  | w shite                            | 4144           | 建全球研想,我后外全球起着话<br>高速分钟短道,这里常巧好无能<br>短期回频,就能入于没有过过来 |

3. 請點選頁面左邊「申請公務帳號」。

| haven a marchi | un 🔉 henris D | ine T (III tabia | oline (1) logislige | HU. TOHISSECO.                              | -                     |
|----------------|---------------|------------------|---------------------|---------------------------------------------|-----------------------|
|                | X RT          |                  |                     |                                             | 822 2242<br>Hitsta 24 |
| A (125114)     | axreli        | 分離編目             | -                   | 056316                                      | RONDA, ARRES          |
| enter a anti-  |               |                  |                     |                                             |                       |
|                | NARTE.        |                  | (K265 #12 74        | 2013/12/13                                  |                       |
| · 個人實料         |               |                  | HOUTHE              | CONSIL OF REAL                              |                       |
| · E258828      |               |                  | 小賣女打讀個富人生           | <b>掌握投资理制</b>                               |                       |
| - 810+453t     |               |                  |                     | 工作3、5年存了一章語:AT<br>未来打算不少人類為的段语:             |                       |
| · ##12948      |               | datase           |                     | 但当就用品牌推出新、扣当找<br>到接自由己的拉调呢?本事题              |                       |
|                |               | distant.         | 214                 | 行認識對知識。這種構成的特<br>性。意識問題的中語管理。集<br>即位打論對電子也1 |                       |
|                |               |                  |                     | 10076                                       |                       |
|                |               |                  |                     |                                             |                       |

4. 填寫相關資料

請輸入您所服務機關的 OID 到「新機關 OID」欄位。

| ►<br>1000000000000000000000000000000000000                                                         | -                                                                                                    | 112/1477.97                                                                                                    |
|----------------------------------------------------------------------------------------------------|----------------------------------------------------------------------------------------------------|----------------------------------------------------------------------------------------------------|
| www.gov.tw                                                                                         | 5                                                                                                    | ···· 委获改型时 會員登出 我的專業                                                                                             |
| 會員資料管理                                                                                             | •                                                                                                    |                                                                                                    |
| <ul> <li>個人資料查貨</li> <li>個人資料查貨</li> <li>空調算算</li> <li>密調算算</li> <li>感道上傳</li> <li>動除機能</li> </ul> | <ul> <li>         ・自然人構公務員         申請項目(重要) 新樹間OID:         新樹間OID:         新樹間公報:         申請原因(繁盛):         公務人員 マ     </li> </ul>                       | 查该接触OD                                                                                                    |
| 申請公務帳號:                                                                                            | 我目睹出述後期<br>使用說明:<br>講編入能轉換之機關OID及申請原因後送出資料,並作<br>序。<br>請注意:當信度下包出資料!:去統會自動進行審核作<br>事行政總處I 系統核對,背書核通過,這的所屬裸際調<br>更新,著未審核通過講會開助的政府公務解放申請書<br>科],不同意請過出申請作業。 | 增與將生維持<br>該法出後之訊息提示進行後續操作以完成申請程<br>F素,或將居在本能所註冊的個人資料法(行政院人<br>I就開後將隨(行政院人事行致總處)登載資料自動<br>12注意事項完成後後申請作業。同意請按(透出資 |

(1) 若不清楚您服務機關的 OID,請點選「查詢機關 OID」(依紅色框所示)。

| *        |                                                                                                    | 我的e政府                                                                                                    |
|----------|----------------------------------------------------------------------------------------------------|----------------------------------------------------------------------------------------------------|
| 我的E政府    | l≱                                                                                                    | 由, 黄椒夜 悠好 會員登出, 我的專區                                                                                        |
| 會員資料管理   | <b>*</b>                                                                                                    |                                                                                                    |
| ■ 個人資料查詢 | <ul> <li>自然人轉公務員</li> </ul>                                                                                                    |                                                                                                    |
| 個人資料維護   | 申請項目(麗羅) 新機關OID:                                                                                                    | *治療原の10                                                                                                    |
| - 密碼維護   |                                                                                                    | 直測技術のロ                                                                                                    |
| - 憑證上傳   | #77 (2834) - 21 ( FF : '                                                                                                    |                                                                                                    |
| 刪除帳號     | 申請原因(單選): 公務人員                                                                                                    |                                                                                                    |
| 申請公務帳號   | 我已確認上述資                                                                                                    | <del></del> 群科皆與證件相符                                                                                        |
|          | 使用說明:<br>請輸入欲轉換之機關OID及申請原因後送出資料,並<br>序。<br>請注意:當您按下[送出資料],系統會自動進行審相<br>事行政總處]系統核對,若審核通過,您的所屬機關<br>更新,若未審核通過請參照我的E政府公務帳號申請<br>料],不同意請退出申請作業。 | 並依送出後之訊息提示進行後續操作以完成申請程<br>該作業,並將您在本服務註冊的個人資料送[行政院人<br>]資訊爾後將隨[行政院人事行政總處] 登載資料自動<br>書之注意事項完成後續申請作業。同意請按 [送出資 |

(2) 瀏覽器將會開啟 OID 網站,請點選左邊「政府物件識別碼(OID)查詢」(依紅 色框所示),搜尋您服務機關的 OID。

[備註] 如果您所服務的機關沒有 OID,可選擇您上層機關的 OID,或申請新 的 OID。

| STOID                                                                                                    | CHICA DCA OTHERS Card Carley ICA                                                                                                    |    |
|----------------------------------------------------------------------------------------------------|----------------------------------------------------------------------------------------------------|----|
| 公告該算<br>申請役前物件<br>識問或(OID)<br>政府物件版用<br>碼(OID)遵置<br>股份物件編制<br>讓(OID)遵置<br>建設和物件編制<br>讓(OID)憲法<br>申請把書解解的                                                                          |                                                                                                    | BE |
| (C)10)說明<br>整立天學說攝<br>單位特許總票<br>以(C)10)說聞<br>指律罪<br>常識與個種類<br>(C)11)說聞<br>環境與個種類<br>(C)11)說聞<br>課意時<br>(C)11)意見<br>課上都政符(C)12)<br>實<br>課上都政符(C)12)<br>國<br>證<br>物序編顏感<br>(C)12)發現 | 共通甲台arc:2.16.886.10<br>回然人arc:2.16.886.100<br>政府機關(編)顧位arc:2.16.886.101<br>常利學藥arc:2.16.886.102<br>程憲法人arc:2.16.886.103<br>財團憲人Arc:2.16.886.105<br>自由職業等務所arc:2.16.886.105<br>自由職業等務所arc:2.16.886.111<br>興紀組織成職種arc:2.16.886.119 |    |

(3) 輸入欲查詢的機關名稱(例如:消防署)並按下搜尋按鈕,系統會開啟視窗顯示查詢結果,點選您服務的機關單位(例如:內政部消防署),即可看見「機關OID」(例如:2.16.886.101.20003.20001.20003)。

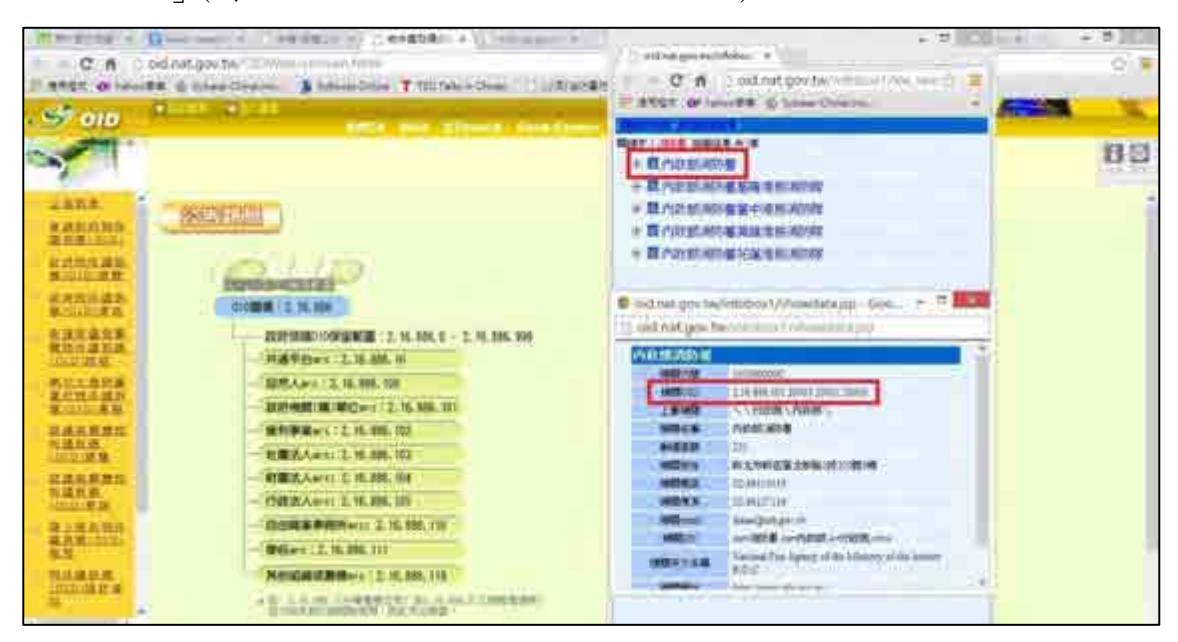

 請將查詢到的機關 OID,輸入到「新機關 OID」欄位後,點選「新機關名稱」欄位, 系統將會自動連結帶入您的機關名稱;

「申請原因(單選)」請選擇公務人員,輸入完成後點選「我已確認上述資料與證件 相符」,送出申請。

| PERO E PAR     | and the second second se |                                       |                | 100-20    |
|----------------|----------------------------------------------------------------------------------------------------|---------------------------------------|----------------|-----------|
|                |                                                                                                    |                                       | -              | 會員是出,初的專家 |
| 會員資料管理         |                                                                                                    |                                       |                |           |
| * BOARDE       |                                                                                                    | 由然天轉公務員                               |                |           |
| 1. 在人说可能推      |                                                                                                    | #-WIZOID: 2.16.885.101.20             | 003.20 #72#MOD |           |
| 1. 由時相權-       | 2.54 (4.57 (4.56))                                                                                                    | NUMBER OF STREET                      | Maria Conce o  |           |
| * <b>BIRER</b> |                                                                                                    | RITER STAT                            |                |           |
| * miestelet    | THE PLS(MM) : 12                                                                                                    | ····································· | 0.00 + 10.77   |           |
| * 申請公務時間       | 使用證明:<br>請輸入意轉換之機關<br>序:                                                                                                    | 0iD及申請原因後述出資料,並依該                     | 出後之訊息提示進行後續的   | 的以光成中調模   |

6. 系統將會詢問您「請確認是否要申請?」,請點選「確定」送出。(依紅色框所示)

| T TRANSPORT              |                                        | _                                      | _                    | _                                                                                      |                         |       |
|--------------------------|----------------------------------------|----------------------------------------|----------------------|----------------------------------------------------------------------------------------|-------------------------|-------|
|                          | Advanced Table                         | 58 https://www.spg<br>885878+ar        | www.line.            | 17. WHH CH                                                                             | HINEN<br>WHEN, DOTAL    | 12(1) |
| 會員商科管理                   |                                        |                                        |                      |                                                                                        |                         |       |
| ^ (81) (estate           |                                        | 自然人們公務資                                |                      |                                                                                        |                         |       |
| <sup>31</sup> (图入)保存(图图) | (学校市日(新潟)                              | PINITZOID:                             | 2 16 886 101 2000    | 3.20 <u>101000000</u>                                                                  |                         |       |
| * 回時收編<br>* 情報上導         |                                        | 制建罐运输;                                 | AREADE               |                                                                                        |                         |       |
| * eosielit.              | 中建节店(草油):[2                            | 語人真. 一一一                               | m-igit - matuati     | 19 <b>6</b> 4                                                                          |                         |       |
| 。 申請公務務課                 | 使用限明:<br>請輸入応歸換之標酬<br>序。<br>建立者: 書於這下目 | ()()()()()()()()()()()()()()()()()()() |                      | 後之訊思提示進行孫續<br>(6)<br>(1)<br>(1)<br>(1)<br>(1)<br>(1)<br>(1)<br>(1)<br>(1)<br>(1)<br>(1 | 兼作以完成申請權<br>憲人會結長行了回答   |       |
|                          | 人事行致總裁[為統制<br>動則新,包未審問題<br>資料],不同意請進出  | (對:): 計算時通過<br>通過作用[[公](王])<br>(中國作業)  | · 型用編集時間的<br>的公開報告書之 | 備決배達(行於定人專行<br>主要學項完成律權申請作                                                             | 約總統1至數資料自<br>1冊。例第請按1通出 |       |

- 7. 送出後,系統會以兩種方法進行公務帳號的申請:
  - (1) 方法一:系統頁面會顯示訊息,「請您登出後,重新登入一次」,成功登入後請 查看您的個人身分資訊,若已更改為公務人員,表示您已成功申請公務帳號。

|                                            | 1                                                |                                   |                                                | \$183 ARNI                 |
|--------------------------------------------|--------------------------------------------------|-----------------------------------|------------------------------------------------|----------------------------|
| 我的主政府 *******                              |                                                  |                                   | Table of Street West &                         |                            |
|                                            |                                                  |                                   | 1997 ACCESS 2017                               | · 展展高口(4)均6446             |
| <ul> <li>個人資料查詢</li> <li>個人資料證證</li> </ul> | • EP                                             | 人種心容量<br>過貨店會 【】                  | a <u> </u>                                     |                            |
| <ul> <li>医碼維護</li> <li>透路上傳</li> </ul>     |                                                  | SWECTANN SIZENIA.                 | 0003.20 219990D                                |                            |
| - 開除網號                                     | 中請約四(軍癌):                                        | 報告                                |                                                |                            |
| - 田譜公務報誌                                   | 使用說明:<br>請輸入欲轉換之機關OID及申<br>序。<br>該主席:當您按下 (经出資料) | 請服因後送出資料,並定送<br>、永铁會自動進行審核作業      | 。 <u>一件推研</u><br>出後之訊應提示進行後續操<br>• 並符怎在本部病註冊的信 | 作以完成申請程<br>(人資料送1行政に人      |
|                                            | 奉行政機關 系統統對,者輩<br>更新,若未著核連通講參照計<br>約1,不同意講道出申請作案。 | 8週週1週期四連機關資訊<br>第回政府公務律統申請書之<br>- | 用這個種目的成人舉行的政                                   | 8回132340月4日前<br>9月末期按155出資 |

(2) 方法二:系統會出現「我的 E 政府公務帳號申請書」畫面。請列印出來並填寫

相關資料後,將申請書傳真至客服中心:(02)2192-7186,或寄送 E-mail 至 egov@service.gov.tw,將會進行人工審核,完成後會寄發核可通知信於您的電子 信箱,之後請查看您的個人身分資訊是否已更改為公務人員。

[備註]請參考<u>注意事項(三):檢視個人身分資訊。</u>

|        |                                                                                                    |                                                                                           | cont.                                   | weit                                               | SHITH A                        |
|--------|----------------------------------------------------------------------------------------------------|-------------------------------------------------------------------------------------------|-----------------------------------------|----------------------------------------------------|--------------------------------|
| 個資料管理  | •                                                                                                    |                                                                                           |                                         |                                                    |                                |
| 個人資料查詢 | 我的E政                                                                                                    | 府公務帳號                                                                                     | 自請書                                     |                                                    |                                |
| 個人資料維護 | 會員帳號:                                                                                                    |                                                                                           | 申請日期                                    | 明:民國1                                              | 02年12月17日                      |
| 家種維護   | 姓名:                                                                                                    |                                                                                           |                                         |                                                    |                                |
|        | 自然人轉公務員(待報                                                                                                    | ■中)<br>■關を解:(内政部)訪5署                                                                      |                                         |                                                    |                                |
| /武雄上1号 | 申諸項目 新機關                                                                                                    | OUOID: 2.16.886.101.2                                                                     | 0003.20001.3                            | 20003                                              |                                |
| 刪除帳號   |                                                                                                    |                                                                                           |                                         |                                                    |                                |
| 申請公務帳壁 | 由建原田公務人員                                                                                                    | KONE -107203                                                                              |                                         |                                                    |                                |
|        |                                                                                                    | -                                                                                         |                                         |                                                    |                                |
|        |                                                                                                    |                                                                                           |                                         |                                                    |                                |
|        | <ul> <li>正面反面可擇一浮貼,北</li> </ul>                                                                                                    | 以可證明團開單位職務與                                                                               | 姓名關連性                                   | 蒼原則 -                                              |                                |
|        | 本人簽名:<br>【注意事項:】<br>」『曲誌載逸的會昌編號』為必該欄位。                                                                                                    | 此幅號為您的回政府會員                                                                               | AE96 . 26 47                            |                                                    | 魚身分・機關                         |
|        | 1. 1年 1489 / 142 (中部には、第20 年(14)<br>北要刪除的會員帳號。<br>2.1機關OID非機關代碼,可至,http://oid.<br>3. 【學校】的OID查詢方式需至【組織與<br>4.若無機關識別違可檢附,可提供其他資<br>5.填寫完後,諸將本申請書傳真至者服中<br>計1個工作天內審核完學。將約<br>電洽02-2192-7111。 | nat.gov.tw宣詞+<br>l團體]OID宣詞,而非<br>料例如派令、聘書影本3<br>心;02-2192-7186,或考<br>寄發核可通知信至您於會          | 政府OID 重<br>等公務身分:<br>持送email至e<br>員資料中均 | 2000年1月19日<br>21週9日<br>gov@servic<br>夏夏之email      | 。<br>gov.tw · 預<br>被國間產苦。      |
|        | 1 (中国)の自動無難。 2 (集闘)の日本機關代碼,可至,http://oid/<br>3 (學校)的OID宣詢方式需至【組織與<br>4 若無機關識別證可檢附,可提供其他資<br>5 填寫完後,諸將本申諸書傳真至客服中<br>計1個工作天內審根完畢。審核完後,將3<br>電洽02-2192-7111。<br>收件 承辦                         | nat.gov.tw查詢+<br>(團體) OID查詢,而非<br>料例如派令、聘書影本3<br>心;02-2192-7186,或考<br>寄發核可通知信至您於曾<br>處理完果 | 政府OID 查<br>穿公務身分:<br>詳送email至e<br>員資料中却 | 23日本<br>記録。<br>之證明文件<br>gov@servic<br>寫之email<br>作 | 。<br>爾・wt.vog.a<br>被國問產苦。<br>註 |

## 四、注意事項

#### ▶ 注意事項(一):檢視個人身分資訊

1. 會員登入後,請點選網頁右上角的「我的專區」。

| CINERAL CONTRACTOR | Derstand                          |                |            | - 0 100    |
|--------------------|-----------------------------------|----------------|------------|------------|
| + + C A www.jovie  |                                   | an Alia-Manner |            | 20.1       |
| 我的上政府              | 製造 1 本站版称介紹<br>白站長透鏡꼦算動業的<br>新你 1 |                | trag Bios  | 0<br>51/A) |
| ILLEADY KATTON     | HARRIN WHERE AN                   | (1)) ( )       | ABORE FRAN |            |
|                    |                                   |                |            | #5##       |
|                    | REAR ERAMIN                       | + 105 MIL      | AB         | FTR:       |

2. 請點選「個人資料」。

| 我的E政<br>www.gov.                                                                                                 | (RT<br>TW   | 1.     |                                                                                                    | -                                                                                         | AARS SING S                                              |            | ·提基<br>• 明型=<br>明1 资格在 201 |
|----------------------------------------------------------------------------------------------------|-------------|--------|----------------------------------------------------------------------------------------------------|-------------------------------------------------------------------------------------------|----------------------------------------------------------|------------|----------------------------|
| a and                                                                                                    | Stational.  | 0%Hitt | 10 20 \$634                                                                                                    | - EXPERIMENT                                                                              |                                                          | is survey. | ****                       |
| CHINAR I INFINAT                                                                                                 | 常业渊源 正計     | 10.00  |                                                                                                    |                                                                                           |                                                          |            |                            |
| <b>室</b> 員)                                                                                                    | <b>查科管理</b> |        | Q 39.287 Mar.                                                                                                    | F#E 2013/11/29                                                                            | 2.080%                                                   |            |                            |
| <ul> <li>現入資料</li> <li>但入資料請酬</li> <li>密環上環</li> <li>密環上環</li> <li>密算上環</li> <li>密除構成</li> <li>申請公然時或</li> </ul> |             | 195079 | 11日1日の子の日<br>約月前期の表成<br>19日前日の表成<br>19日前日の表成<br>19日前日の表示<br>19日前日の表示<br>19日前日の表示<br>19日前日の表示<br>19日前日の表示<br>19日前日の子の日<br>19日前日の子の日<br>19日前日の子の日<br>19日前日の子の日<br>19日前日の子の日<br>19日前日の子の日<br>19日前日の子の日<br>19日前日の子の日<br>19日前日の子の日<br>19日前日の子の日<br>19日前日の子の日<br>19日前日の子の日<br>19日前日の子の日<br>19日前日の子の日<br>19日前日の子の日<br>19日前日の子の日<br>19日前日の子の日<br>19日前日の子の日<br>19日前日の子の日<br>19日前日の日<br>19日前日の日<br>19日前日<br>19日前日<br>19日前<br>19日前 | 除有健康好心留<br>家長常因不了解<br>家長常因不了解<br>要,產生許多值<br>實如能與講領號<br>用息,情醫近子<br>將<br>所式,官選丁發<br>原因,並透過遵 | 該子的清維表<br>信與壓力。其<br>。我出致途的<br>成為一種溝通<br>筆氣時,種後<br>富熟筆輔編。 |            |                            |

 查看帳號資訊中的「一般民眾/公務人員」欄位,可得知您的帳號為「自然人」, 即一般帳號,表示尚未申請「公務帳號」或尚未審核完成。

| 我的巨政府            | and the second second |                |                                  | 机的电影用     |
|------------------|-----------------------|----------------|----------------------------------|-----------|
| WWW.GOV.TW       |                       |                | 10. 46.6729 1221                 | 會員登出一我的專題 |
| 會員資料管理           | * 雪晨前利应语              |                |                                  |           |
| 一個人資料當論          | 首與> 查約會               | <b>i</b>       |                                  |           |
| 援入资料编辑           |                       | 韩毅:            | pmadmin                          |           |
| 一家明白湖            | 中共由性調整和               | 一般民眾/<br>公務人員: | 自然人                              |           |
| - 憑證上庫           |                       | 中文姓名:          | 黄胶皮                              |           |
| 一 用标余时形的         |                       | 莫文姓名:          |                                  |           |
| 由這小務備計           |                       |                | 黃铤夜                              |           |
| 1 million sector | AN L SEVER            | 性粥:            | 男性                               | 1         |
|                  | SHALL HEAV            | 身分證/識照號碼:      | A123456789                       |           |
|                  |                       | 生日:            | 民國 61年01月01日                     |           |
|                  |                       | 電子信箱:          | berhuang@yahoo.com.tw            |           |
|                  |                       | 是否具有憑證:        | fm                               |           |
|                  |                       | 動逐區號 :         | 100                              |           |
|                  |                       | Learning 1     | A. H. M. T. THERE BE MADE IN CO. |           |

 若申請的公務帳號已核可,帳號資訊中的「一般民眾/公務人員」欄位,可得 知您的帳號為「公務人員」,「所屬機關或單位(公務人員適用)」已變更您的機 關單位。

|                                                                                                    | Conc.                           |                                                                                                    |                                                                                                    |                                   | Raileann |
|----------------------------------------------------------------------------------------------------|---------------------------------|----------------------------------------------------------------------------------------------------|----------------------------------------------------------------------------------------------------|-----------------------------------|----------|
| - Awww.uov.tw                                                                                                    |                                 |                                                                                                    | 10,773                                                                                                    | KK (21) WH                        | 登出 我的專單  |
| 會員資料管理                                                                                                    | 1 资质资料业济                        |                                                                                                    |                                                                                                    |                                   |          |
| <ul> <li>個人資料查請</li> <li>個人資料查請</li> <li>個人資料證證</li> <li>空間論證</li> <li>透證上簿</li> <li>會除總號</li> <li>論證公務網號</li> </ul> | <u>武</u> 武>変詞會(<br>解統資訊<br>個人資訊 | 【学校:<br>一般积累<br>公務人員:<br>中文姓名:<br>英文姓名:<br>現文姓名:<br>現文姓名:<br>現文姓名:<br>昭稿:<br>任期:<br>身分證: 羅紹該碼:<br>生日:<br>電子信箱:<br>是否具有憑證:<br>所屬機職或單位<br>(公務人員適用): | F124<br>公務人員<br>孝 凯<br>男性<br>F121/2.163<br>民間 い <sup>4</sup> 年 <sup>(1)</sup> 月 <sup>-1</sup> 日<br>: 「」「注意(data gov tw<br>是<br>(内政部消防器)<br>此機変現不符,協会賞機関<br>事資料上物気(行政院人事行) | 政總烏之人亦資料阿步,<br>大事單位了解是哥已將人<br>双關處 |          |
|                                                                                                    |                                 | 部連編統:                                                                                                    | 104                                                                                                    |                                   |          |

#### ▶ 注意事項(二):沒有收到我的E政府會員確認信

 若您未收到會員確認信或是會員確認信中的啟動連結已失效,請連線至我的E 政府入口網:<u>http://www.gov.tw/</u>,點選網頁最下方的「會員中心」。(依紅色框所 示)。

[備註]未收到確認信,也可能是被判讀為垃圾信件。請您先到「垃圾信件匣」 檢查是否有收到該信件。

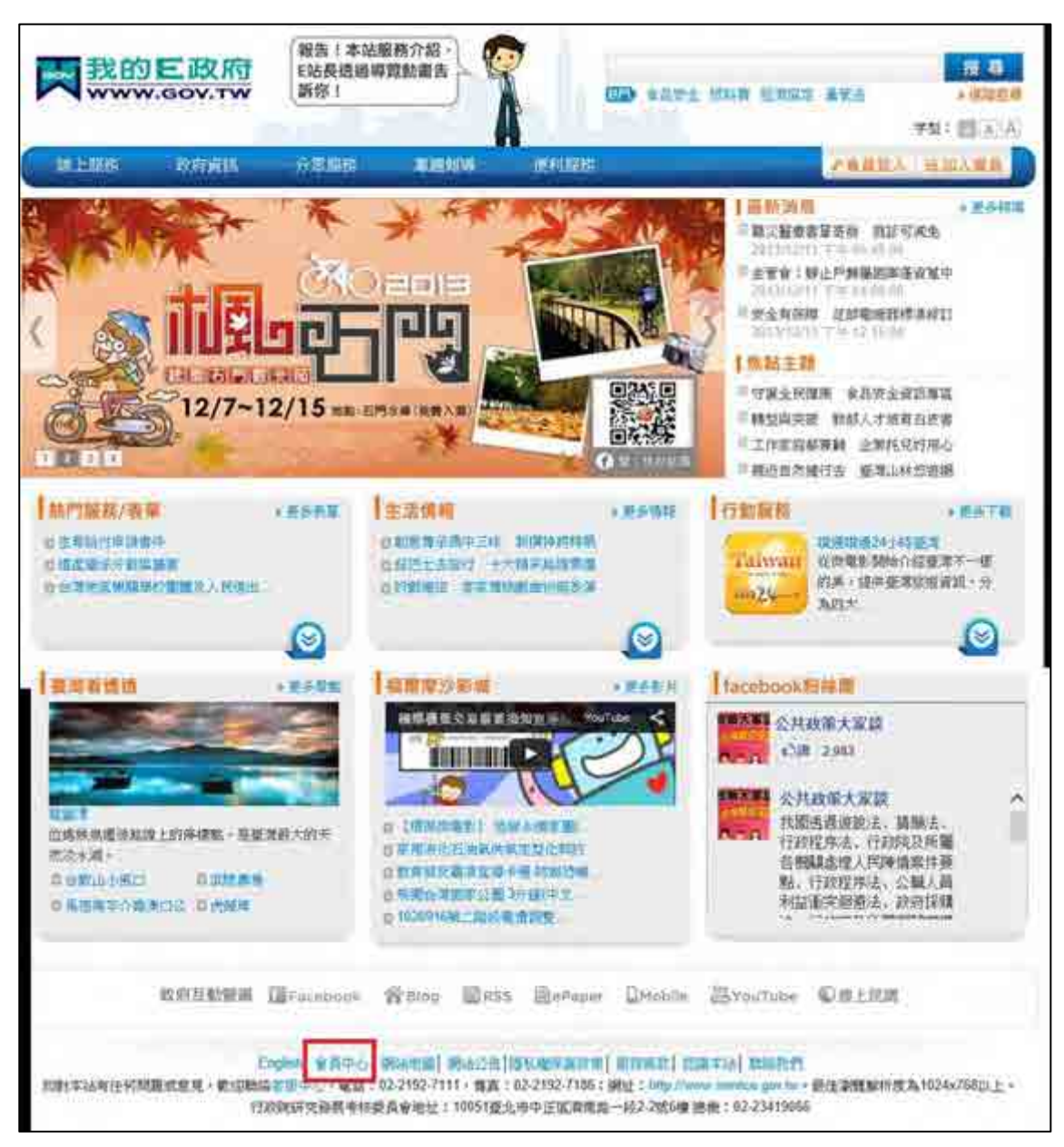

2. 點選網頁左下角的「重寄確認信」。

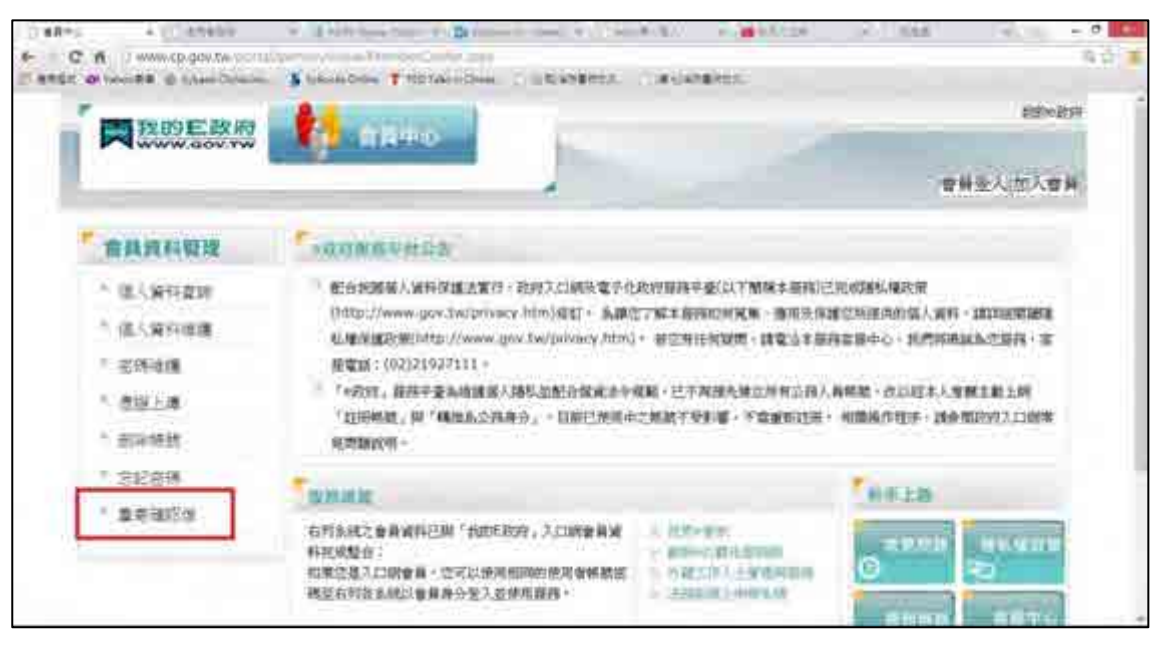

 請輸入您設定的帳號及驗證碼,點選送出,系統將會重寄確認信,再前往您的 電子信箱收確認信,並點選連結以啟用帳號。

|                     | Banan Lanaram Salaram Alarama                                                                                                    |
|---------------------|----------------------------------------------------------------------------------------------------|
| Rese Bon            | <b>安利</b> 主义(加人安)                                                                                                    |
| * 食業有料管理            | Rotavanin.                                                                                                    |
| " (医人)病外(医病         | 服指者这代研究 and a subset of a subset of a sub |
| <sup>1</sup> 這人讀明傳講 | 使用者解説                                                                                                    |
| 1. 出新申請             | MA CONTRACT                                                                                                    |
| * (518.2-04         | · · · · · · · · · · · · · · · · · · ·                                                                                                    |
| * maximum           | ·<br>· · · · · · · · · · · · · · · · · · ·                                                                                                     |
| * 法能差别              |                                                                                                    |
| 》重要7812位            |                                                                                                    |
|                     |                                                                                                    |